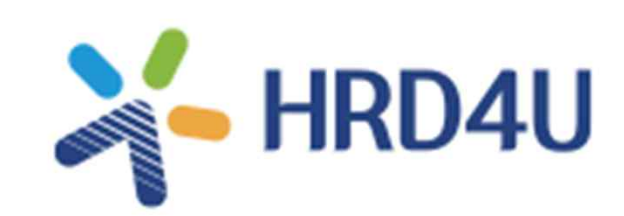

# 기업직업훈련카드 카드 발급신청 매뉴얼

# 발급신청 전 주의사항(필독)

- 1. 기업직업훈련카드는 법정의무교육과 직무법정교육(보수교육 등)을 지원하지 않습니다.
- 2. 해당 훈련 바우처는 근로자 직업능력개발훈련(직업교육) 및 역량강화교육 실시 용도로만 지원됩니다.
- 3. 2025년도 기업직업훈련카드는 우선순위 선정 기준이 있으니 대상 여부를 미리 확인 해주시기 바랍니다.
- 4. 1~3차의 신청기한이 있으니 신청 기간을 준수 해주시기 바랍니다. (우선순위에 따라 선정되어 상위 순위에서 마감될 수 있습니다.)
- 5. 아울러 25년도 훈련카드 발급 사업장의 <mark>훈련 참여자 대상</mark>카드 발급 목적 및

사용처에 대한 <mark>모니터링</mark>과 <mark>만족도 조사가 의무적으로 실시</mark>됩니다</mark>.

# 발급신청 절차 안내

## 1. <mark>발급 신청 전 사전 준비사항</mark>

- 1) HRD4U 홈페이지 회원가입 시 ID/PW (회원가입을 하지 않은 회원가입 후 신청 진행)
- 2) 사업장관리번호 11자리 (관리번호: 근로복지공단 대표홈페이지 > 국민소통 > 민원조회 > '사업장 관리번호 찾기')
- 3) **본인인증이 가능한 휴대폰** (대표자 또는 직원)

### 2. HRD4U 홈페이지 접속>로그인

- 3. [통합접수]>기업직업훈련카드 신청 접속
- 4. 사업장관리번호 조회 (사업장관리번호 자동 입력)
- 5. 추가정보 입력
- 6. 본인인증
- 7. 기업직업훈련카드 신청 완료

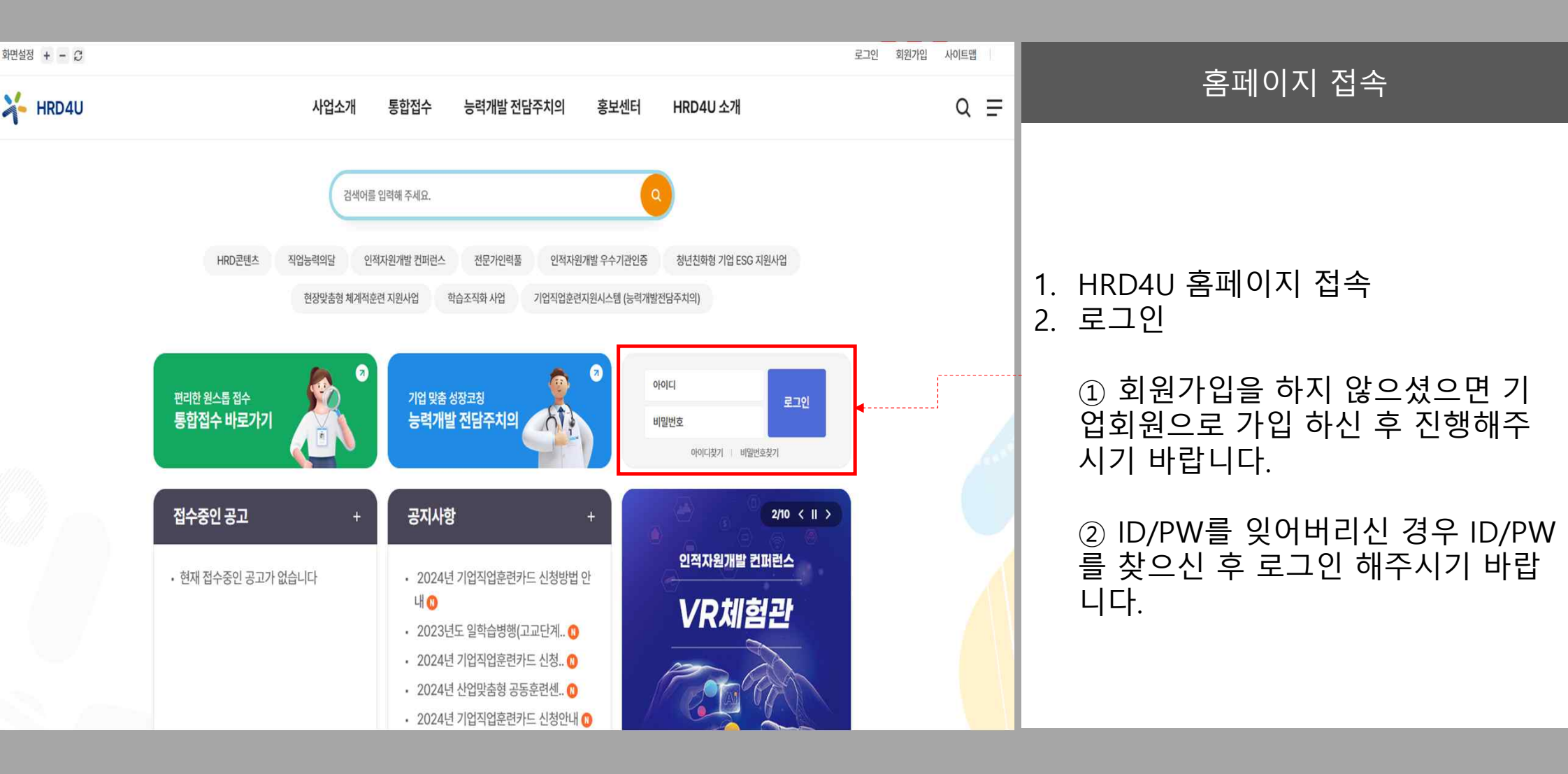

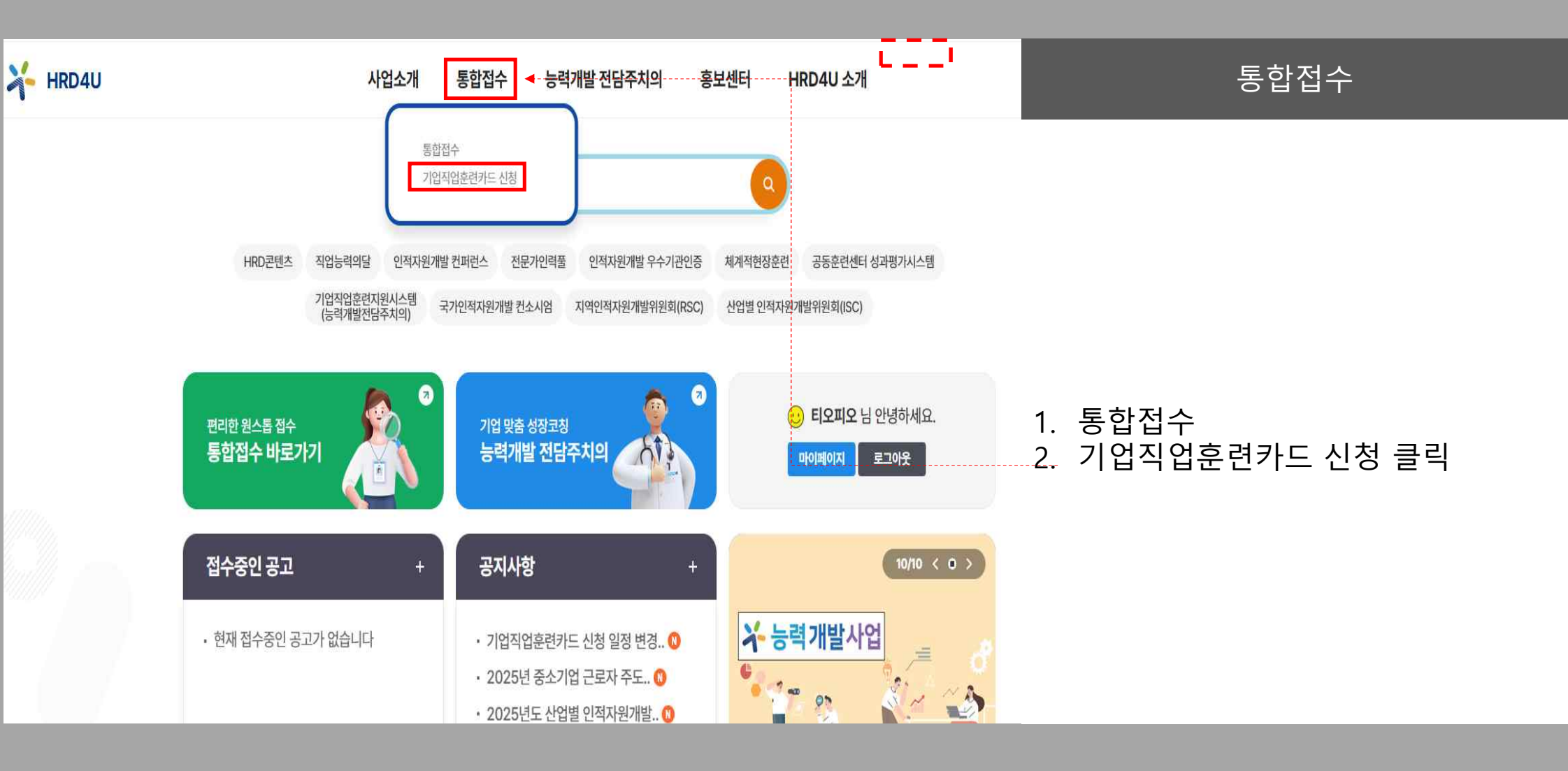

□ 위의 내용을 확인했습니다.

#### 4. 훈련생 1인당 기업직업훈련카드 1회 지원(훈련기관 기준X, 훈련생 기준O)

\* (ex) 2순위(스타트업) 기업이 3순위(뿌리기업) 체크 후 사업자등록증 첨부 → 미선정

3. 신청서내 선택 우선순위와 증빙서류가 불일치하는 경우 선정대상에서 제외

2. 2~3순위 기업은 해당되는 증빙서류(사업자등록증 또는 뿌리기업확인서) 반드시 첨부, 누락시 미선정

\* 4~5순위 해당 기업은 접수일정 참고하여 3차(3.11.~24.)에 신청

1. '22년~'24년 기업직업훈련카드 참여 이력이 없는 우선지원대상기업 중 1~3순위에 해당되는 기업만 신청

□ 위의 내용을 확인했습니다.

#### • 발표안내는 한국산업인력공단 홈페이지 및 HRD4U 공지사항 공고

1차

2차

3차

1차 접수 주요 안내사항

구분 대성

우선순위 1~3순위

무선순위 1~3순위

우선순위 1~5순위

| 🔆 기업직업훈련       | 가드 접수 관련 안내사형         | 당<br> |          |
|----------------|-----------------------|-------|----------|
| ○ 접수 일정 변경 안내  |                       |       |          |
| · 사업공고 내 일정에 변 | 동사항이 있으므로 변경된 일정 참고 비 | 랍니다.  |          |
| 구분             | 대상                    | 신청일   | 선정기업 발표일 |

'25.1.15(수)~1.24(금)

'25.2.11(화)~2.25(화)

'25.3.11(화)~3.24(월)

2.7(금)

3.7(금)

3.31(월)

안내사항 확인

1. 접수 일정 변경 안내 체크

2. 1차 접수 주요 안내사항 체크

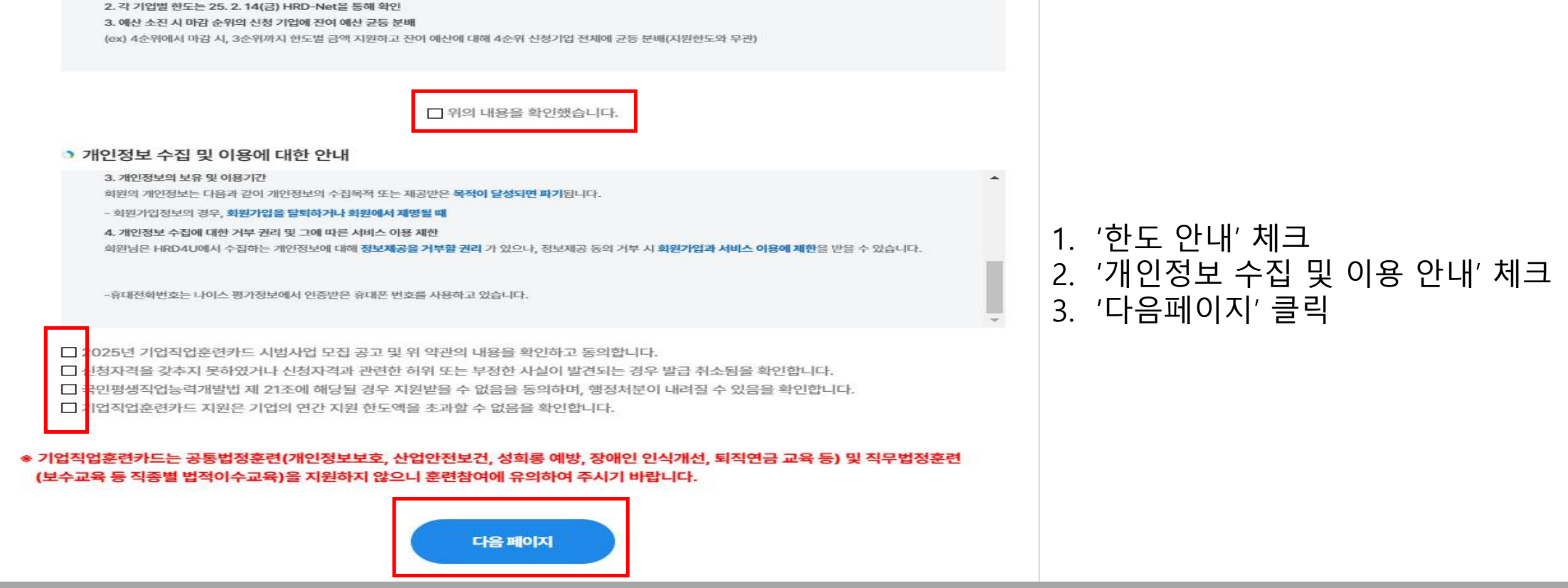

- 상시근로자 50인 미만 기업 250만원 한도
- 상시근로자 50인 이상 기업 1,000만원 한도

1. 아래와 같이 상시근로자 수에 따라 한도를 부여하고 지원액은 기업의 연간 사업주훈련 지원 한도액을 초과할 수 없음

한도 안내

# 안내사항 확인

| (고등도접 컨디컨오, 미지디) | 🕕 회원가입             | 시 등록한 고용보험 사업   | 업장 관리번호만 입 | 력가능합니다. (타시  | 대행진청 불가)                         |        |
|------------------|--------------------|-----------------|------------|--------------|----------------------------------|--------|
| 기업명 •            |                    |                 |            | । छ <b>*</b> |                                  |        |
| 고용보호<br>소재지 조호   | 고용보험 관리번호<br>조회 결과 | 고용보험<br>사업장관리번호 | 기업명        | 우선지원대상기업     | 기업직업훈련카드<br>참여 이력<br>(2022~2024) | 상시근로자- |
|                  |                    |                 |            | 해당           | х                                |        |
| 상시근로자 수 *        | 숫자만 입력히            | 해주세요            | 고용보험 사업    | 장관리번호 *      | 숫자만 입력해주세요                       |        |
| 담당자 성명 *         |                    |                 | 휴대폰        | 번호 *         | 숫자만 입력해주 <b>세</b> 요              |        |

₩ 2025년 기업직업훈련카드 발급 신청

# 고용보험관리번호 조회

1. 고용보험 관리번호 조회

(관리번호는 자동으로 입력됨) 2. 고용보험 관리번호 조회 결과 확인

3. '우선지원대상기업', '기업직업훈련카드 참여 이력' 확인

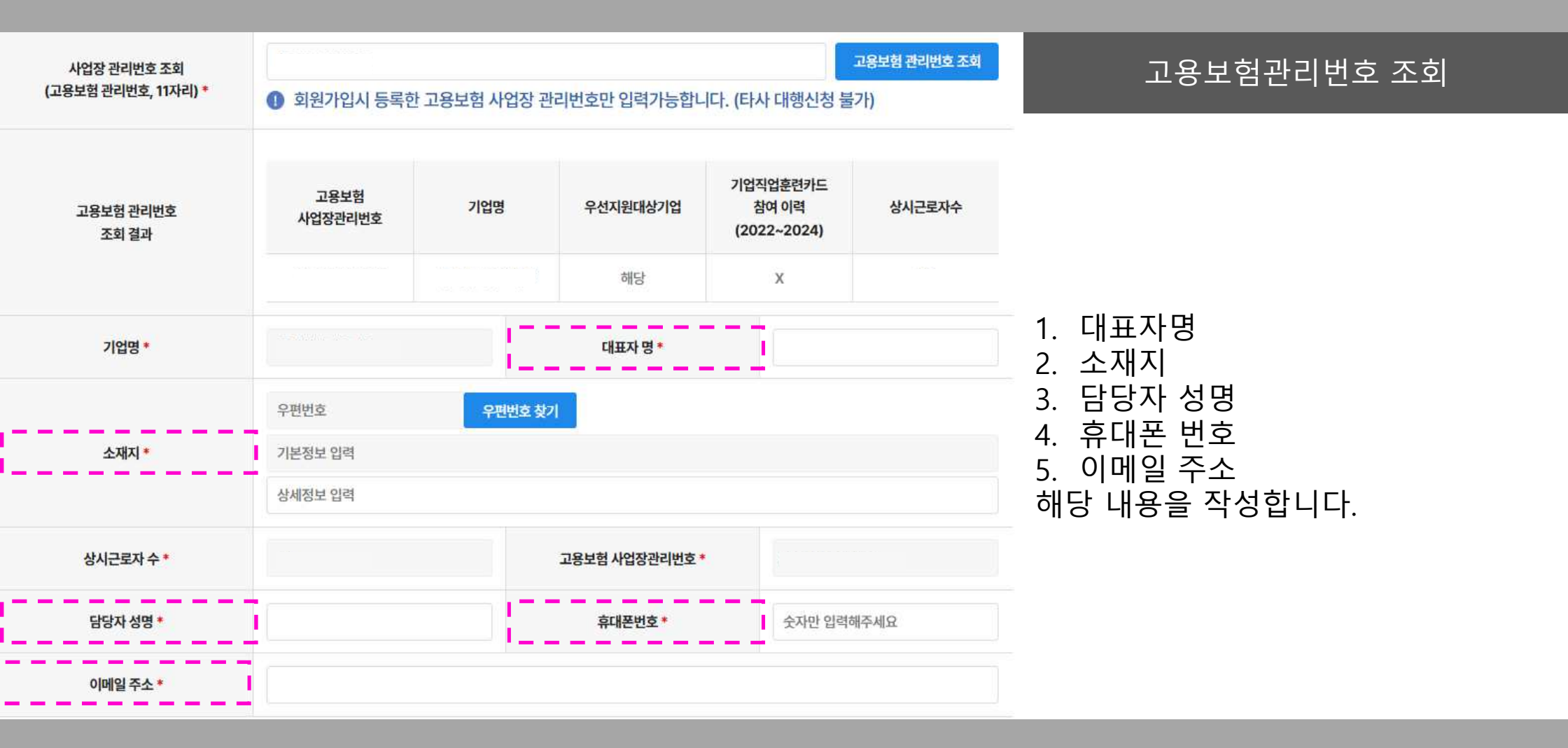

#### 기업직업훈련카드 우선순위표 (해당 여부 체크 시 첨부파일 첨부 가능) 해당 구분 선정기준 증빙자료 여부 ■ 최근 3년 사업주훈련 참여 이력이 없는 기업 1순위 공단에서 훈련이력 자체 확인 \* 22-24년 사업주훈련 미참여 기업 ■ 3년 이내 스타트업 또는 신규 창업기업 \* 증빙서류 : 사업자등록증 2순위 \* 25.1.1 기준 사업자등록증 상 개업일 기준 파일찾기 찾아보기 (기존 기업의 정보를 승계받아 기업직업훈련카드 훈련 참여 이락이 존재하는 경우 제외) Ξ ■ 뿌리산업 해당 기업 \* 중빙서류 : 뿌리기업 확인서 3순위 파일찾기 찾아보기 ♥ 뿌리기업확인서 제출 가능한 기업으로 '25.1.1 기준 유효한 기간 내에 포함되는 경우 ■ 상시근로자 수 100인 미만 기업 4순위 3월 이후 신청 및 확정 · 근로복지공단의 상시 근로자수 반영이 완료되어 2025년의 상시 근로자수로 확정된 사항 적용 ■ 상시근로자 수 300인 미만 기업 5순위 3월 이후 신청 및 확정 \* 근로복지공단의 상시 근로자수 반영이 완료되어 2025년의 상시 근로자수로 확정된 사항 적용

신청하기 취소

신청하기

1. 우선순위표 해당여부 체크 : 1순위~3순위 중 해당하는 순위에 체

2. 2순위 체크 시 증빙서류에 사업자등 록증 첨부 ※보육기관의 경우, 사업자등록증이 없을 시 고유번호증과 사업자등록증명원을 같이 제출

3. **신청하기** 

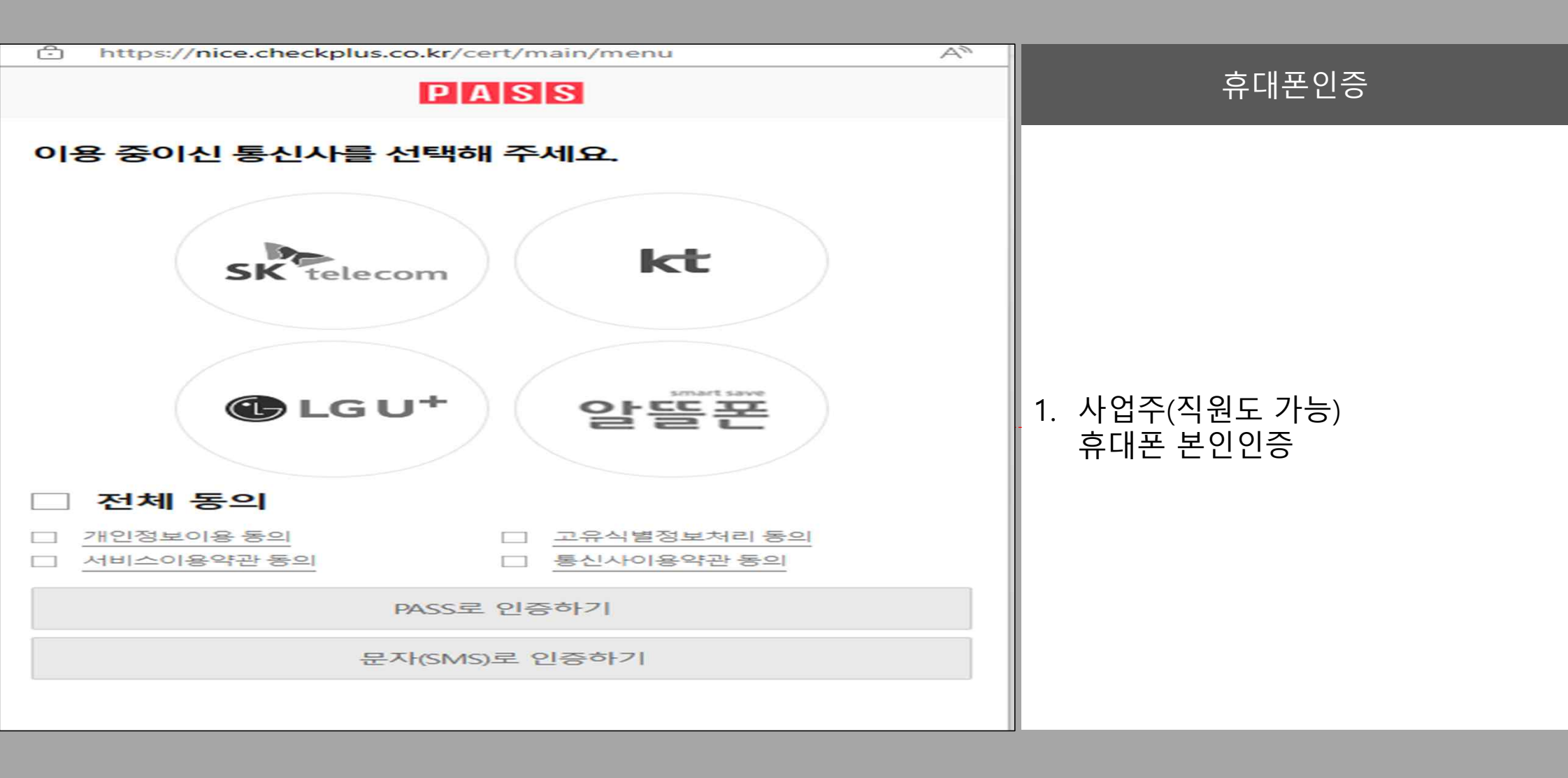

| 본인인증 완료 및 신청 완료                        |
|----------------------------------------|
|                                        |
|                                        |
| 1. 휴대폰 인증 완료 시 자동으로 팝업<br>생성           |
| (휴대폰 인증 화면에서 다시한번 로<br>그인을 요청할 수 있습니다) |
|                                        |
|                                        |

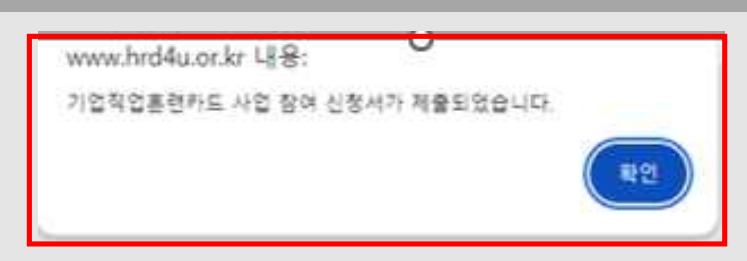

★카드 한도 부여 시점부터 훈련생 등록이 가능합니다.

→ HRD4U 메인 → 통합접수 → 기업직업훈련카드 신청

) '25. 2. 7. (금) 10:00 이후 해당 페이지\* 및 공지사항 확인

₩결과알림(선정여부 및 기업별 한도)

\* (참여방법) 한국산업인력공단 소속기관으로 자체훈련 참여 컨설팅을 신청해보세요. 처음하는 기업에서도 사내 교육훈련을 시작할 수 있도록 안내합니다.

### ○ 자체훈련 : 기업에서 훈련과정 개설, 인정신청, 비용신청을 직접 수행

\* 기업 → 전체메뉴 → 직업능력개발 → 훈련찾기 → 기업훈련과정 → 훈련유형에서 기직카 선택 후 검색

### ○ 위탁훈련 : 위탁훈련기관에서 운영하는 '기업직업훈련카드' 전용 과정 참여

## ✲기업직업훈련카드 활용방법 알아보기

카드 신청이 <mark>완료</mark>되었습니다.

₩2025년 기업직업훈련카드 발급 결과조회

 본인인증 완료 시 자동으로 신청 여 부를 확인할 수 있습니다.

결과조회

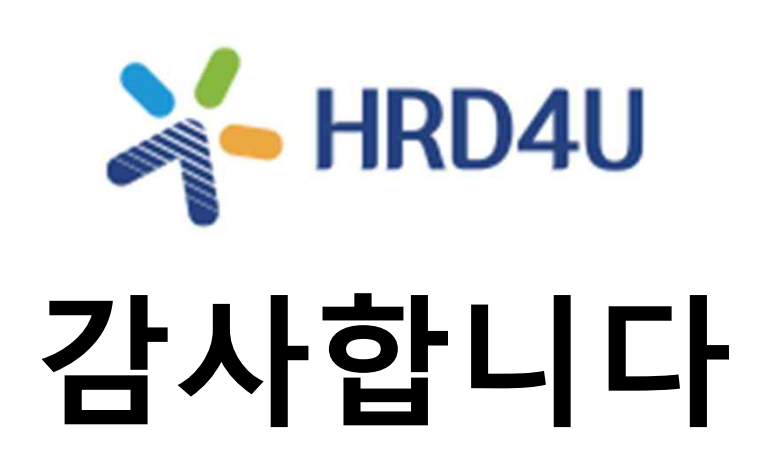